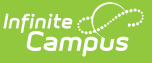

## Viewing and Printing Evaluations In Personnel Master

Last Modified on 10/22/2022 9:57 am CDT

## PATH: Human Resources > Personnel > Personnel Master

You can use the Personnel Master tool to view completed Staff Evaluations. Information cannot be modified.

To view a completed evaluation, search for the employee then click **Evaluations** from the left-hand navigation.

| <ul> <li>Human Resources</li> </ul> | Personnel Master                                           | Print PDF                                                                                                    |
|-------------------------------------|------------------------------------------------------------|----------------------------------------------------------------------------------------------------|
| Administration                      | + HR General Information >                                 | Evaluation View                                                                                                    |
| ▼Personnel                          | Contact Information >                                      | Evaluation         Period         Eval Start         Completion         Rating           FALL 13:         Fall Interim Review         FALL 13         10/01/2013         10/01/2013         Good                                                                                                    |
| Personnel Master                    | Qualifications >                                           | ANN: Annual Evaluation SPR 14 04/01/2014 04/09/2014 Excellent                                                                                                    |
| Add Personnel Wizard                | + Work Assignments >                                       |                                                                                                    |
| Staff Evaluations                   | Leave Entry >                                              | Evaluation Details                                                                                                    |
| ▶ Reports                           | Evaluations                                                | Fall Interim Review         Fall 2013         Start Date         10/01/2013         End Date                                                                                                    |
|                                     | Click the Show Details<br>link to see more<br>information. | Assignment: High School Teacher ENV: Learning Environment Show Details PLN: Instructional Planning Show Details File Upload Show Details Overall Rating Circlend                                                                                                    |
|                                     |                                                            | Evaluator Overall Comments                                                                                                    |
|                                     |                                                            | Communicates and presents material clearly, and checks for understanding - clear communication and regular checks for understanding. However, when so many students are having difficulties, it would make sense to consume and unark with these students tagether as it was clear that many unark having difficulties. |

Example Evaluation in the Personnel Master

To print a completed evaluation, search for the employee, click **Evaluations** from the left-hand navigation, select the evaluation you want to print and click the **Print PDF** button. A PDF version of the evaluation displays.

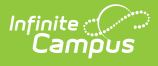

| 100 Plainview Schools District<br>Generated on 09/23/2013 03:14:28 PM Page 1 of 2                                                                                                    | Staff Evaluation Summary<br>Employee: Adams, Amelia Assignment: High School Teacher<br>Evaluator: Davis, Nancy Evaluation Period: FALL 13<br>Evaluation: Fall Interim Review Type: INTERIM<br>Evaluation Start: 10/01/2013 Evaluation End: Completion Date: 10/10/2013 |
|----------------------------------------------------------------------------------------------------|----------------------------------------------------------------------------------------------------|
| Staff Evaluation Details<br>Jse this form for probationary teachers and teachers with co                                                                                                    | ontinuing contract status.                                                                                                    |
| ENV: Learning Environment                                                                                                    |                                                                                                    |
| ENV 1.1: Arranges the classroom to maximize learning to ENV 1.2: Establishes clear expectations with student inp                                                                                                    | while providing a safe environment.<br>put.                                                                                                    |
| ENV 1.2.1: Classroom rules and procedures establis<br>ENV 1.2.2: Enforces classroom rooms consistently a                                                                                                    | hed early in the school year.<br>Ind fairly.                                                                                                    |
| ENV 1.3: Maximizes instructional time and minimizes dis<br>ENV 1.4: Establishes a climate of trust and teamwork by                                                                                                    | sruptions.<br>y being fair, caring and respectful.                                                                                                    |
| ENV Evaluator Rating:<br>Excellent                                                                                                    | ENV Staff Rating:<br>Excellent                                                                                                    |
| ENV Evaluator Reflection:<br>Expectations for classroom rules, routines, and procedures<br>clearly followed - students followed directions and understo<br>expectations; teacher seldom had to remind anyone of expe                                                                                         | ENV Staff Reflection:<br>are posted and I promote a climate of trust and teamwork within the classroom and<br>od behavioral encourage students to help one another and to work nicely together.<br>ectations                                                           |
| Evaluation Summary                                                                                                    |                                                                                                    |
| Dverall Rating: Good<br>Evaluator Overall Comments:<br>Communicates and presents material clearly, and checks fo<br>inderstanding. However, when so many students are having<br>students together as it was clear that many were having diffi<br>Staff Final Comments:<br>No Staff Final Comments submitted. | r understanding - clear communication and regular checks for<br>g difficulties, it would make sense to regroup and work with those<br>iculties.                                                                                                    |
|                                                                                                    | Davis Nancy                                                                                                    |
| \dams, Amelia                                                                                                    | Evaluator Name                                                                                                    |
| Adams, Amelia<br>Staff Name                                                                                                    | Evaluator Name                                                                                                    |
| Adams, Amelia<br>Staff Name<br>Staff Signature                                                                                                    | Evaluator Name<br>Evaluator Signature                                                                                                    |

Example of a Printed Evaluation